# OneDose Mobile App v1.12.3

## GitHub

## OneDose v1.12.3 Release

- 1. Patched locked screen after logging out because of the await statements
- 2. Patched notification querying to allow for sub-agencies to create their own
- 3. Added colors to folders and protocols
- 4. Added new EstimationMethods to be customized
  - a. Best Guess (Default)
  - b. FootTevy Formula
  - c. Most Accurate
  - d. APLS Updated
- 5. Added clean user in async storage because there was always multiple copies of the same one leading to grabbing the incorrect one at the next load
- 6. Made warnings more visible in medication, electrical, infusion and etc.
- 7. Added FAST-ED, LAMS, mNIHSS Score, and Oxygen Cylinder Duration Calculator scoring calculators
- 8. Added accounts by department code and pin instead of subscribing to it

## Apple & Android Notes:

OneDose v1.12.3 – Smarter, Faster, More Intuitive!

## What's New?

Customizable Weight Estimations with multiple methods New Scoring Calculators: FAST-ED, LAMS, mNIHSS, Oxygen Cylinder Duration Quick Account Setup: Add accounts using a department code & PIN

## Improvements & Fixes

Improved Notifications & Smarter Sign-Out Handling Brighter Warnings for medications, electrical, & infusions Color-Coded Folders & Protocols for Better Organization

## **OneDose Release Notes Page**

Welcome Page 1

| ſ |        |   |
|---|--------|---|
|   | id: 1, |   |
|   | icon:  | ( |

```
<FontAwesomelcon
       icon={faFolderTree}
       size={iconSize}
       color={theme.colors.primary}
                                                                               9:25
                                                                                                            ul 🗢 🕪
     />
    ),
    title: 'Folder & Protocol Coloring',
    message:
     'We have added the ability to color folders and protocols.
This will allow you to customize the look of your OneDose.',
  },
  {
                                                                                Whats New in OneDose
    id: 2,
                                                                                               v1.12.3
    icon: (
     <FontAwesomelcon
       icon={faBuildingShield}
                                                                                  Folder & Protocol Coloring
                                                                                  We have added the ability to color folders and
       size={iconSize}
                                                                                  protocols. This will allow you to customize the look
                                                                                  of your OneDose.
       color={theme.colors.primary}
     />
                                                                                  Subscribe to Different Agencies
    ),
                                                                                  Subscribe to different agencies by department
                                                                                  code and pin and add them to you account.
    title: 'Subscribe to Different Agencies',
    message:
                                                                                  UI Improvements
     'Subscribe to different agencies by department code and
                                                                                  We have improved the UI of OneDose to be more
pin and add them to you account.',
                                                                                  user friendly.
  },
                                                                                  Real-Time Updating
  {
                                                                            (( • ))
                                                                                  We have implented our real-time updating. This will
    id: 3,
                                                                                  sync up devices so you can pick up an interaction
                                                                                  on any subscribed device.
    icon: (
     <FontAwesomelcon
       icon={faMobileButton}
                                                                            Skip
                                                                                                                   Next
       size={iconSize}
       color={theme.colors.primary}
     />
    ),
    title: 'UI Improvements',
    message: 'We have improved the UI of OneDose to be more user friendly.',
  },
  {
    id: 6,
    icon: (
     <FontAwesomelcon
       icon={faBroadcastTower}
       size={iconSize}
       color={theme.colors.primary}
```

```
/>
),
title: 'Real-Time Updating',
```

message:

'We have implented our real-time updating. This will sync up devices so you can pick up an interaction on any subscribed device.',

},

Folder Page 2

## Style Folders & Protocols by Color

We have added the ability to color folders and protocols. This will allow you to customize the look of your OneDose.

| 10:30 <b>±i</b>                        | <b>?</b> |
|----------------------------------------|----------|
| ✓ OneDose Sandbox                      |          |
| Q Search here                          |          |
| A. Universal Protocols                 | >        |
| B. Cardiac Protocols                   | >        |
| C. Medical Protocols                   | >        |
| D. Pediatric and Obstetrical Protocols | >        |
| E. Respiratory Protocols               | >        |
| F. Trauma Protocols                    | >        |
| G. Procedures                          | >        |
| H. Medications                         | >        |
| I. References                          | >        |
| 0 kg<br>0 lbs                          | Scan     |
| Protocols                              | \$       |

#### Add Agencies Page 3

#### **Subscribe to Different Agencies**

You can now subscribe to different agencies by department code and pin and add them to you account. This also allows you to add an agency that does not belong to the same region if you are a OneDose user under more than 1 agency.

#### First, Route to the "User Settings"

Select the "Settings" tab in the bottom right corner and then your name at the top of the screen. Then there will be two options, "Subscribe" and "Add".

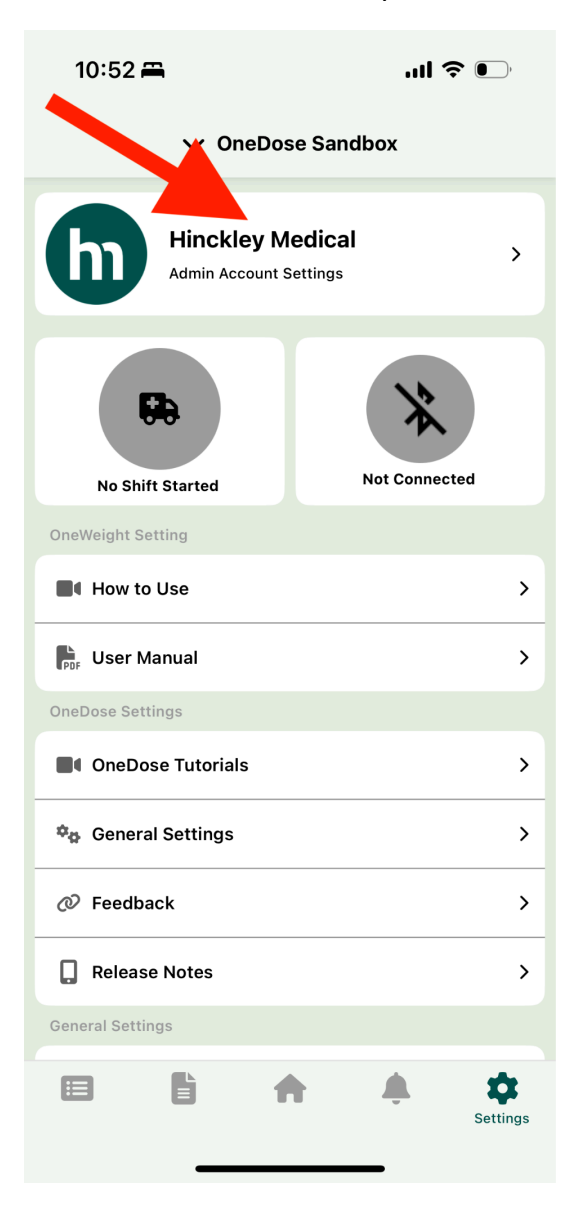

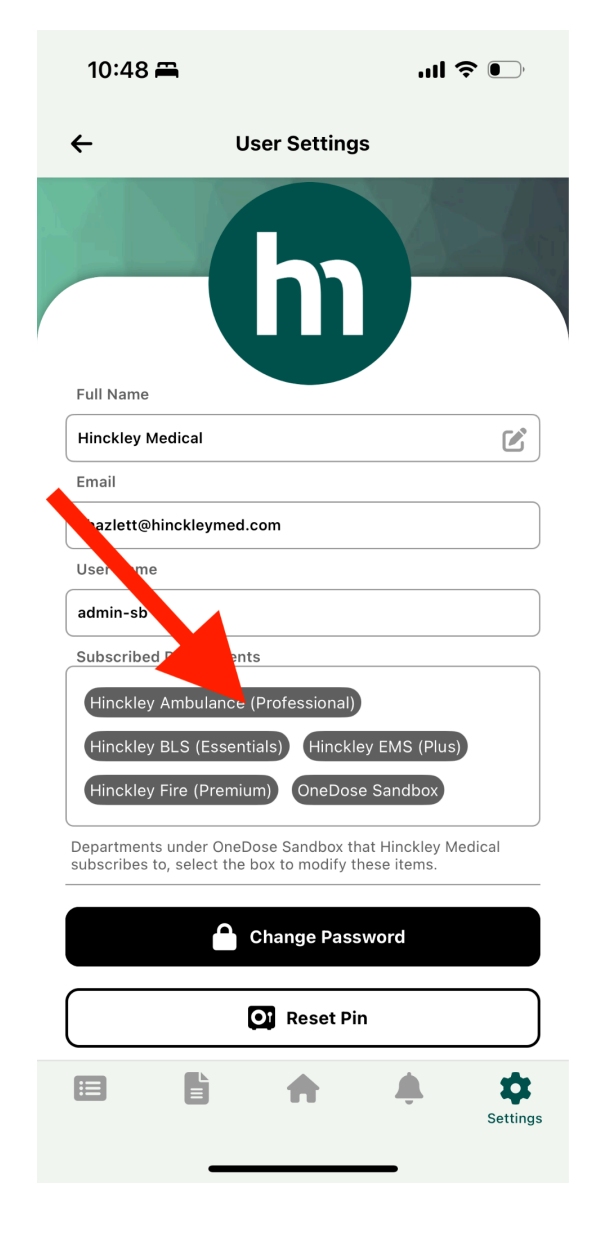

## Subscribe to Agencies

Subscribe to Agencies by selecting them from the list of agencies that populate. Warning depending on your user account permission that decides what agencies you can subscribe to, you may not be able to subscribe to all agencies.

| 10:33 📇                                                                                                    |                               |               | ''II 🕹 💽 |  |  |
|----------------------------------------------------------------------------------------------------|-------------------------------|---------------|----------|--|--|
| ←                                                                                                    | ← OneDose Sandbox Departments |               |          |  |  |
|                                                                                                    |                               | •             |          |  |  |
|                                                                                                    | Subscribe                     |               | Add      |  |  |
| Q Sea                                                                                                    | Q Search List                 |               |          |  |  |
| Select the departments that you would like to subscribe to. This will download all of the data to your device for offline access. Warning: A solid internet connection is required to sync the data. |                               |               |          |  |  |
|                                                                                                    | OneDose Sandbox               | Current       |          |  |  |
|                                                                                                    | Hinckley Ambulanc             | e (Profession | al)      |  |  |
| ٢                                                                                                    | Hinckley BLS (Essentials)     |               |          |  |  |
| ٢                                                                                                    | Hinckley EMS (Plus)           |               |          |  |  |
| ٢                                                                                                    | Hinckley Fire (Premium)       |               |          |  |  |
| 0                                                                                                    | LifeMed Safety Inc            |               |          |  |  |
| ۲                                                                                                    | OneDose Departme              | outside       |          |  |  |
|                                                                                                    |                               |               |          |  |  |
|                                                                                                    | ~                             | Save          |          |  |  |
|                                                                                                    |                               | <b>h</b> 4    | Settings |  |  |
|                                                                                                    |                               |               |          |  |  |

#### **Add Agencies**

Add Agencies by selecting the "Add" tab and then entering the department code and Sign-up pin. Assuming those are valid you will be prompted to add the agency to your account.

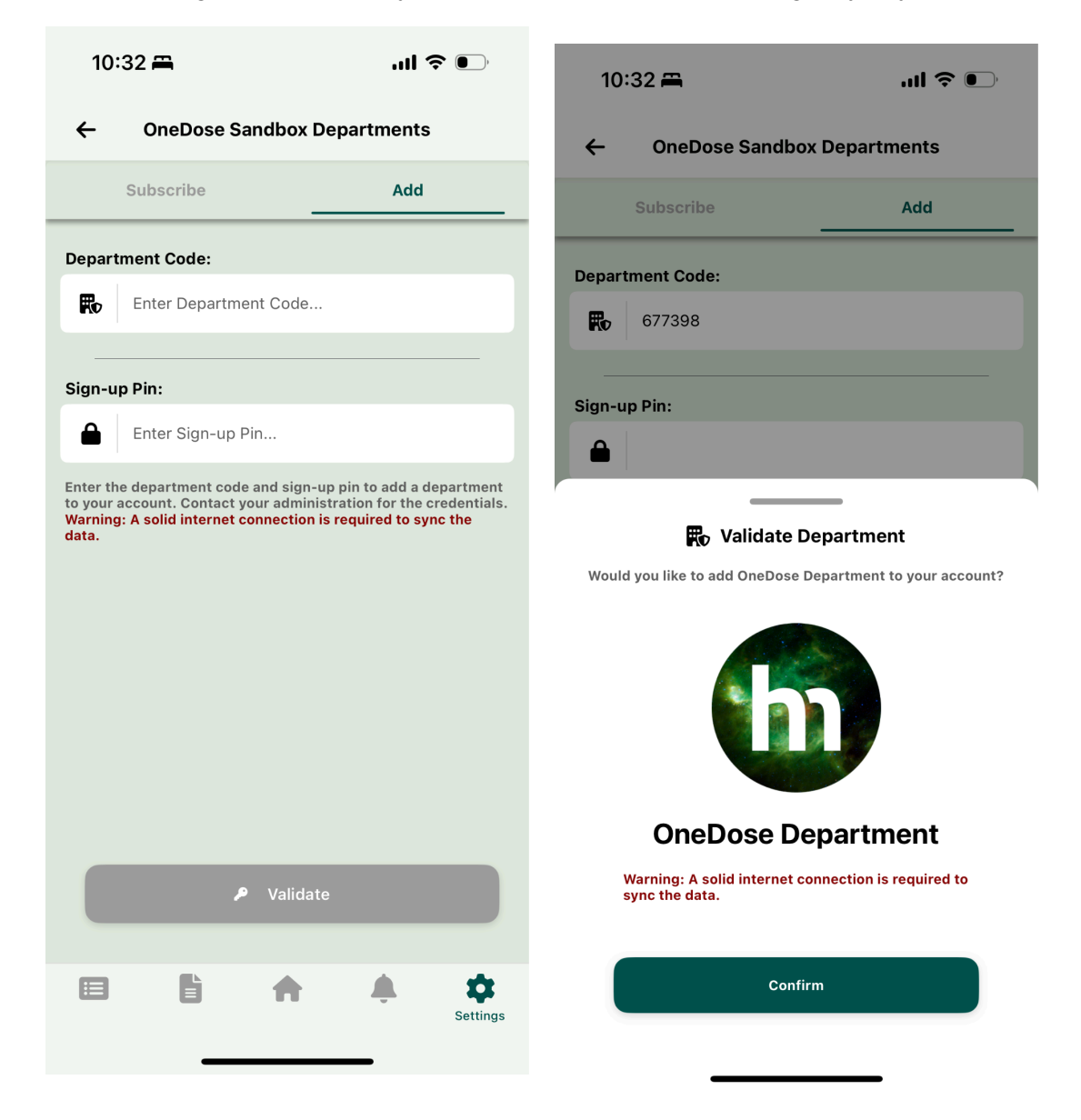

**CPR Assist Page 4** 

## **CPR** Assist

You can now use CPR Assist. This is a customizable metronome, timer, and treatment assistant. You can use it to time compressions & ventilation, time track medications, shocks, and more.

**NOTE:** Your agency administration must enable CPR Assist in the admin console to use this feature.

#### Start CPR Assist

The first step is to add weight for the patient and then click on the "CPR Assist" tile on the Home Screen.

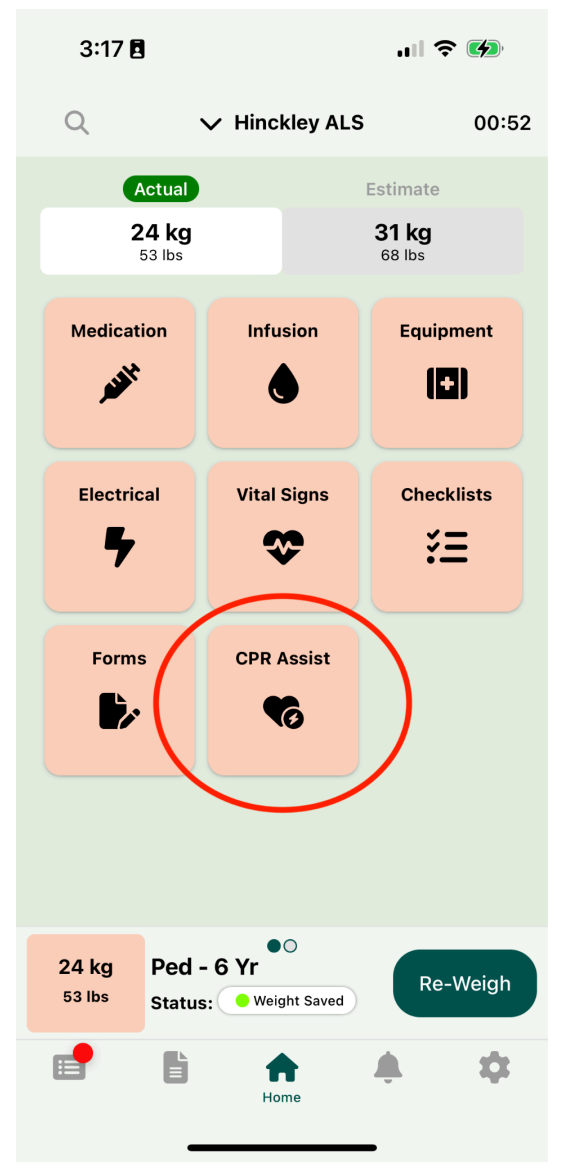

#### **CPR Assist Layout**

CPR Assist will be attached to the top of the screen permanently until it is ended. It contains the main pulse check timer, Epi button & timer, Defibrillation button, and lastly an optional airway device button.

**Persistent Positioning:** CPR Assist now stays attached at the top of the screen, giving you easy access throughout the resuscitation process.

## **Key Components:**

1. Main Pulse Check Timer: Ensures accurate, timely pulse checks.

- 2. Epi Button & Timer: Quick access to administer epinephrine with an automatic timer to track dosage intervals
- 3. Defibrillation Button: Immediate availability for rapid defibrillation actions.
- 4. Optional Airway Device Button: Adds flexibility with quick access to airway device management if needed.

**Seamless Integration:** All required tools are within reach, letting you focus on patient care with minimal screen interaction!

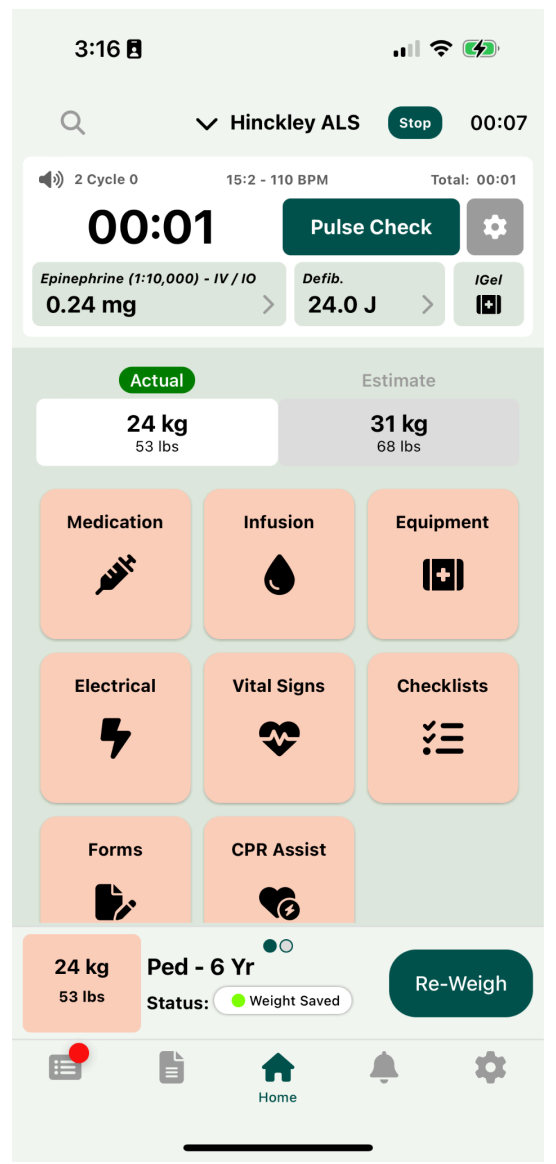

## Fully Customizable:

Customize CPR Assist to fit your workflow and preferences through our admin console and CPR Assist Settings.

| 3:17 🖪                |                |      | ul     | <b>'</b> |   |
|-----------------------|----------------|------|--------|----------|---|
| Q ~                   | Hinckley AL    | .s   | Stop   | 01:0     | 0 |
| )) 16 Cvcle 0         | 15:2 - 110 BPM |      | Tot    | al: 00:0 | 9 |
|                       | Settings       |      |        |          |   |
| Compression Ratio     |                | 15:2 | 30:2   | Cont.    |   |
| ВРМ                   |                |      |        | 110      |   |
| Epi Orange Time       |                |      | 1 min  | 45 sec   |   |
| Epi Red Time          |                |      |        | 2 min    |   |
| Ventilate Rate/Min    |                |      | 10 bea | its/min  |   |
| Ventilate Sound Delay |                |      |        | 2 sec    |   |
| Metronome Settings    | ;              |      |        |          |   |
| Sound                 |                |      |        |          |   |
| Ventilate Settings    |                |      |        |          |   |
| Flash                 |                |      |        |          |   |
| Sound                 |                |      |        |          |   |
| Vibrate               |                |      |        |          |   |
| Pulse Check Setting   | s              |      |        |          |   |
| Flash                 |                |      |        |          |   |
| Sound                 |                |      |        |          |   |
|                       |                |      |        |          |   |

## **Realtime Updating Page 5**

## Realtime Updating - Beta Mode.

You can now use Realtime Updating in beta mode. This will sync up devices so you can pick up an interaction on any subscribed device.

**NOTE:** Your agency administration must reach out to Hinckley Medical to enable this feature.

#### How to use Realtime Updating

The first step is to go to the "Shift" tab in Settings and create a new shift.

| 1:32 🖪                                   | .II <b>? 6</b> |
|------------------------------------------|----------------|
| ✓ Hinckley EMS                           |                |
| Colton Hazlett<br>Admin Account Settings | >              |
| No Shift Started                         | >              |
| OneDose Settings                         |                |
| <b>Tutorial</b>                          | >              |
| 🍫 General Settings                       | >              |
|                                          | >              |
| Release Notes                            | >              |
| General Settings                         |                |
| References                               | >              |
| <b>Disclaimer</b>                        | >              |
| Privacy Policy                           | >              |
|                                          | Settings       |

#### **Realtime Updating Logic**

Whenever a user starts an interaction it will reflect across all devices that are subscribed to that shift.

**Requirements:** Realtime Updating requires an internet connection and to be a Premium user.

#### **Key Components:**

- 1. First step, is to go to the "Shift" tab in Settings and create a new shift.
- 2. Tag the users that should be synced up in the shift settings.
- 3. Devices will sync up and you will see a broadcast icon in the top right corner of the screen

4. When you start an interaction, it will be broadcasted to all devices subscribed to that shift.

Admin Viewing: Admin users can view the shift and the interactions in realtime in the logs screen.

| 1:32 🖪                                            | 🗢 💋                      | 1:32 🖪                          | .ıll 🗢 💋                                                                    |
|---------------------------------------------------|--------------------------|---------------------------------|-----------------------------------------------------------------------------|
| ∨ Hinc                                            | kley EMS                 | ← Ambu                          | lance 240 EMS                                                               |
| Your Logs                                         | Active Logs              | Difference                      | Actual Estimated                                                            |
| 33 kg<br>73 lbs<br>11/14/24 13:3<br>Ambulanc<br>2 | 2:08<br>e 240 EMS Active | %                               | 0 kg     33 kg       0 lbs     Age: 8 Yr       Time: N/A     Time: 13:32:08 |
|                                                   |                          | Start Time<br>11/14/24 13:32:08 | End Time Time Duration N/A 00:40                                            |
|                                                   |                          | Tagged Ambulance                | Tagged One Weight                                                           |
|                                                   |                          | Ambulance 240 EMS               | Sea Not Connected                                                           |
|                                                   |                          | Tagged Providers                |                                                                             |
|                                                   |                          | Cheif Colton                    |                                                                             |
|                                                   |                          | Colton Hazlett                  |                                                                             |
|                                                   |                          | -                               | Edit Providers                                                              |
|                                                   |                          |                                 |                                                                             |
|                                                   |                          |                                 |                                                                             |
|                                                   |                          |                                 |                                                                             |
|                                                   |                          |                                 |                                                                             |
|                                                   |                          |                                 |                                                                             |
|                                                   |                          | Self Assign                     | Delete                                                                      |
| Logs                                              | <b>* *</b>               | Logs                            | <b>* * *</b>                                                                |
|                                                   |                          |                                 |                                                                             |